# **Anpassen von Teasern**

### **OpenCms**

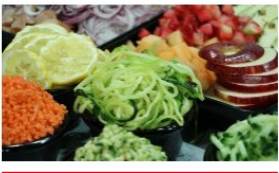

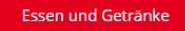

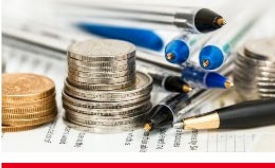

Elternbeiträge

E

Anmeldung

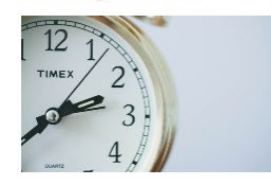

Wichtige Seiten

Öffnungszeiten

#### Autor

Stabsstelle Medien- und Projektarbeit des Erzb. Ordinariats Bamberg Karl Lober / Jürgen Eckert Domplatz 2 96049 Bamberg

Tel. 09 51 5 02 15 36 Fax 09 51 5 02 15 39 Mobil 01 79 3 22 09 33 E-Mail eckert@erzbistum-bamberg.de

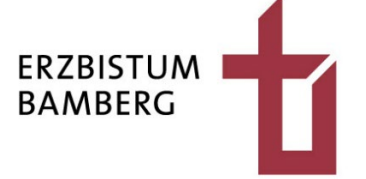

## Inhalt

| 1       | Aufgabe                                    | 3 |
|---------|--------------------------------------------|---|
| 2       | Teaser bearbeiten                          | 3 |
| 2.1     | Öffnen des Bearbeitungsformulars           | 3 |
| 2.2     | Text tauschen                              | 4 |
| 2.3     | Link tauschen                              | 4 |
| 2.4     | Bild tauschen                              | 5 |
| 2.4.1   | Löschen des bestehenden Fotos              | 5 |
| 2.4.2   | Hinzufügen eines anderen Bildes zum Teaser | 5 |
| 2.4.2.1 | Öffnen der Galerie                         | 5 |
| 2.4.2.2 | Nutzen eines bestehenden Bildes            | 6 |
| 2.4.2.3 | Hochladen eines neuen Bildes               | 7 |
| 2.5     | Veröffentlichen der Bearbeitung            | 8 |

# 1 Aufgabe

Auf der Startseite einer Kindertagesstätte befindet sich eine Box (Teaser), die zu einer Seite verlinkt, die das Essen und die Getränke vorstellt, die die Kinder in der Einrichtung erhalten.

Ziel soll sein, den Teaser so umzubauen, dass er ein anderes Bild, einen anderen Text und eine andere Verlinkung erhält.

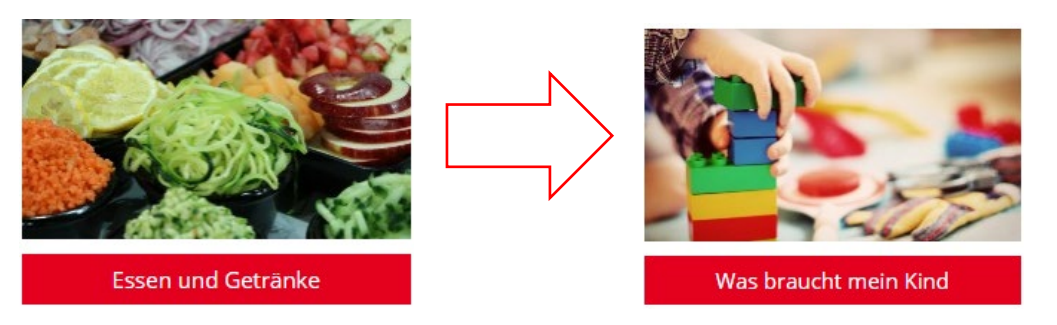

## 2 Teaser bearbeiten

### 2.1 Öffnen des Bearbeitungsformulars

Fahren Sie mit der Maus auf den Teaser und klicken Sie auf die kleine Zielscheibe rechts oben in der Ecke.

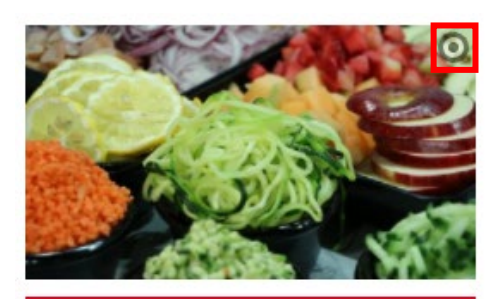

Essen und Getränke

| Essen und Getränke |                                                                                                    |    |
|--------------------|----------------------------------------------------------------------------------------------------|----|
| Text               |                                                                                                    |    |
| 51.4               |                                                                                                    |    |
| Bildofad           | /galleries/images/Gemuese.ing                                                                                           | 10 |
|                    | Genüse<br>Dierwisonen: 1920 x 1280<br>Bechreburg: Bild<br>Zuletti gehnd jurgeneckert<br>Litters Ander 1706.2020 1550.42 |    |
| Titel              | Gemüse                                                                                                    |    |
| Copyright          | pixabay                                                                                                    |    |
| Link               |                                                                                                    |    |
| Text               | Essen und Getränke                                                                                                    |    |
| Ziel               | /organisatorisches/essen-und-getraenke/                                                                                 |    |
|                    | Essen und Getränke                                                                                                    |    |

Der Dialog zum Bearbeiten der Teaser-Inhalte zeigt sich.

### 2.2 Text tauschen

Wollen Sie den Text unterhalb des Teasers ändern, ...

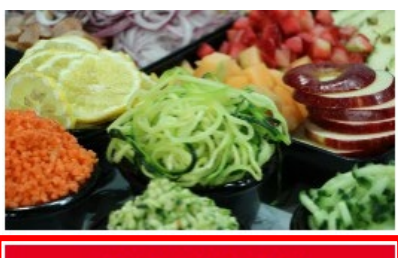

Essen und Getränke

markieren Sie den vorhandenen Text im Feld "Titel"

und überschreiben ihn mit der Neueingabe. Im vorliegenden Beispiel wird aus "Essen uns Getränke" "was braucht mein Kind".

| Titel                 |  |
|-----------------------|--|
| Was braucht mein Kind |  |

### 2.3 Link tauschen

Soll der Link, der hinter dem Teaser liegt, verändert werden, klicken Sie in der Zeile "Ziel" im Abschnitt "Link" auf das Ordner-Symbol.

Link

| LINK                                                                                                    |                                             |
|----------------------------------------------------------------------------------------------------|---------------------------------------------|
| Text                                                                                                    | Was braucht mein Kind                       |
| Ziel                                                                                                    | /organisatorisches/essen-und-getraenke/     |
|                                                                                                    | Lisa Mohr (lisa.mohr) / 23.06.2020 11:20:23 |
| Es öffnet sich die<br>Struktur der                                                                                                    | Bayreuth, Kindergarten Heilig Geist         |
| Homepage.                                                                                                    | Start                                       |
| Klicken Sie sich                                                                                                    | 🕀 🖿 Aktuell                                 |
| Struktur der<br>Homepage.<br>Klicken Sie sich<br>gegebenenfalls durch<br>die Struktur und<br>wählen Sie die Seite<br>aus, die verlinkt<br>werden soll.                                       | 🖂 🛅 Organisatorisches                       |
|                                                                                                    | Anmeldung                                   |
| werden soll.                                                                                                    | 🖬 Öffnungszeiten                            |
| Text<br>Ziel<br>Es öffnet sich die<br>Struktur der<br>Homepage.<br>Klicken Sie sich<br>gegebenenfalls durch<br>die Struktur und<br>wählen Sie die Seite<br>aus, die verlinkt<br>werden soll. | Schließzeiten                               |
|                                                                                                    | Elternbeitrag                               |
|                                                                                                    | Essen und Getränke                          |
|                                                                                                    | 🔳 Was braucht mein Kind                     |
|                                                                                                    | Tagesablauf                                 |
| Text<br>Ziel<br>Es öffnet sich die<br>Struktur der<br>Iomepage.<br>Klicken Sie sich<br>gegebenenfalls durch<br>lie Struktur und<br>vählen Sie die Seite<br>aus, die verlinkt<br>verden soll. |                                             |

### 2.4 Bild tauschen

#### 2.4.1 Löschen des bestehenden Fotos

Wählen Sie rechts oben im Abschnitt Bild die Schere aus.

Bild

Bildpfad

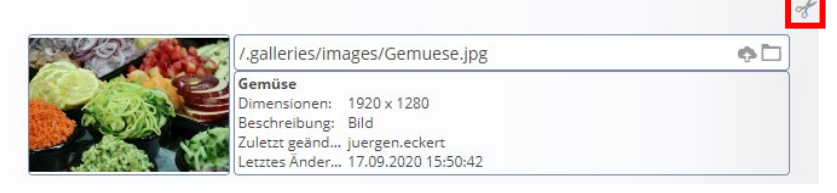

Das vorhandene Bild ist nun entfernt.

#### 2.4.2 Hinzufügen eines anderen Bildes zum Teaser

#### 2.4.2.1 Öffnen der Galerie

| Bild | ÷ |
|------|---|
|      |   |

Klicken Sie auf das Plus hinter "Bild", um ein neues Bild einzufügen.

Es erschein wieder eine Zeile "Bildpfad", in der Sie auf das Ordner-Symbol Klicken können.

| Bild     | đ |
|----------|---|
| Bildpfad |   |

In der Regel öffnet sich der Dialog Ihrer Galerien:

| Ту   | pen    | Galerien                               | Kategorien                                | Verzeichnisse                   | Erweitert           | Ergebnisse               |                                 | × |
|------|--------|----------------------------------------|-------------------------------------------|---------------------------------|---------------------|--------------------------|---------------------------------|---|
| Tite | el auf | steigend                               | •                                         |                                 |                     |                          |                                 | T |
|      |        | Beispielbilder V<br>/system/shared/me  | orlage Mercury-1<br>ercury/vorlage/.galle | emplate<br>ries/beispielbilder/ |                     |                          |                                 |   |
|      |        | Bilder %(01.site<br>/system/modules/o  | <b>name)</b><br>com.alkacon.bistuen       | ner.isiwebmigrator.ban          | nberg/site-vorlagen | -bamberg/migrationsvorla | ge-kitas/.galleries/images/     |   |
|      |        | Bilder %(01.site<br>/system/modules/o  | <b>name)</b><br>com.alkacon.bistuen       | ner.isiwebmigrator.ban          | nberg/site-vorlagen | -bamberg/migrationsvorla | ge-pfarreien/.galleries/images/ |   |
|      |        | Bilder Kinderga<br>/.galleries/images/ | rten Neuses                               |                                 |                     |                          |                                 |   |
|      |        | Bilder zur allger<br>/shared/Bilder/   | neinen Verfügun                           | g                               |                     |                          |                                 |   |

Klicken Sie den Balken Ihrer lokalen Galerie an, die Sie in der Regel am Pfad "./galleries/images/" erkennen.

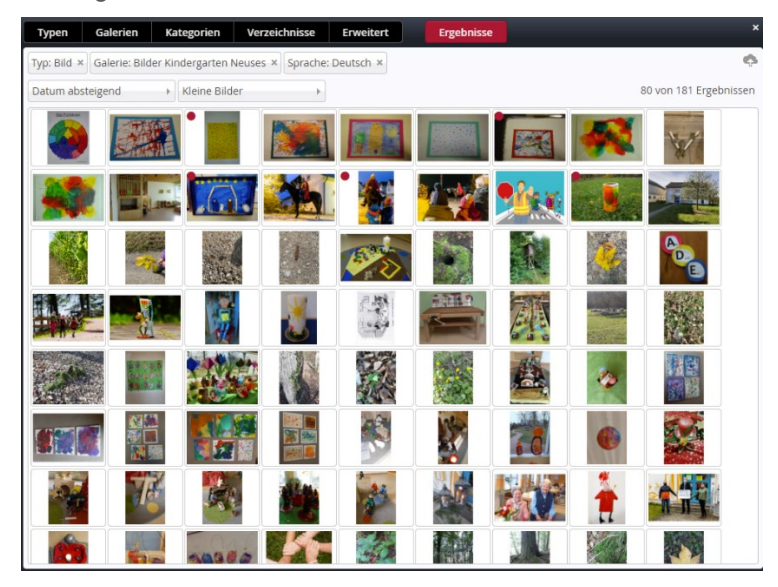

Es zeigt sich die Bilddatenbank Ihrer Site.

#### 2.4.2.2 Nutzen eines bestehenden Bildes

Sie können ein bestehendes Bild nutzen, in dem Sie mit der Maus darüberfahren, und auf das Häkchen-Symbol klicken.

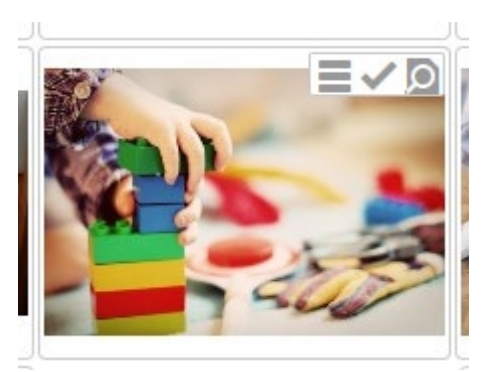

Das Bild ist jetzt eingefügt und die Anpassungen abgeschlossen.

| Titel                 |                                                                                                    |                                         |
|-----------------------|----------------------------------------------------------------------------------------------------|-----------------------------------------|
| Was braucht mein Kind |                                                                                                    |                                         |
| Text                  |                                                                                                    |                                         |
| Bild                  |                                                                                                    | ~~~~~~~~~~~~~~~~~~~~~~~~~~~~~~~~~~~~~~~ |
| Bildpfad              | /.galleries/images/child-1864718_1920.jpg                                                                                     | ¢D                                      |
|                       | Innerräume<br>Presionen: 1220 x 1220<br>Beschreibung: Bild<br>Zuletz gand juergen ockert<br>Lietzes Ander 03.03.2020 10.56.59 |                                         |
| Titel                 | Innenräume                                                                                                    | ୍                                       |
| Copyright             | Pixabay                                                                                                    | of                                      |
| Link                  |                                                                                                    | 02                                      |
| Text                  | Was braucht mein Kind                                                                                                    |                                         |
| Ziel                  | /organisatorisches/was-braucht-mein-kind/                                                                                     |                                         |
|                       | Was braucht mein Kind<br>Jürgen Eckert (juergen.eckert) / 14.05.2020 09:59:48                                                 |                                         |

#### 2.4.2.3 Hochladen eines neuen Bildes

Ist das gewünschte Foto noch nicht Teil Ihrer Bild-Datenbank, klicken Sie rechts oben auf das Wölkchen-Symbol.

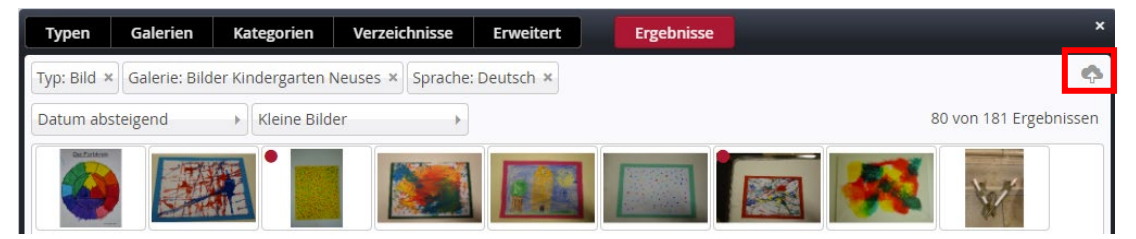

Es öffnet sich der "Datei öffnen"-Dialog.

| © Öffnen                                                                          |                    |                     |                    |                       |                                                                                                    |                                                                                                    |                      |                                                                                                    |                                   | ×                                                                                                    |
|-----------------------------------------------------------------------------------|--------------------|---------------------|--------------------|-----------------------|----------------------------------------------------------------------------------------------------|----------------------------------------------------------------------------------------------------|----------------------|----------------------------------------------------------------------------------------------------|-----------------------------------|----------------------------------------------------------------------------------------------------|
| $\leftarrow$ $\rightarrow$ $\checkmark$ $\uparrow$ Dieser PC $\rightarrow$ Lokale | er Datenträger (C: | ) > daten > multime | dia > Bilder > 160 | 7_heinrichsfest_2016  | >                                                                                                    |                                                                                                    |                      | ~                                                                                                    | C 🔎 "1607_                        | heinrichsfest_2016" d                                                                                                    |
| Organisieren 👻 Neuer Ordner                                                       |                    |                     |                    |                       |                                                                                                    |                                                                                                    |                      |                                                                                                    |                                   | 🗆 🔹 💷 🚯                                                                                                    |
| pfarrbrief_2204_2208                                                              | *                  |                     |                    |                       |                                                                                                    | and the second second se |                      |                                                                                                    |                                   |                                                                                                    |
| ihk_coburg                                                                        | *                  |                     |                    | A 191                 |                                                                                                    |                                                                                                    | 11                   | 10                                                                                                    | 14                                | 11                                                                                                    |
| 🚞 kurse                                                                           | *                  |                     |                    | A THE                 |                                                                                                    |                                                                                                    | the star             | AT IN                                                                                                    | AT IN                             |                                                                                                    |
| 🚞 projekte_ordinariat                                                             | *                  |                     | Self Street        | and the same          |                                                                                                    | The second second                                                                                                    |                      |                                                                                                    |                                   | Contraction of the local division of the local division of the loc |
| 🚞 projekte_privat                                                                 | *                  | best_of_1           | IMG_8390.JPG       | IMG_8391JPG           | IMG_8392.JPG                                                                                                    | IMG_8393.JPG                                                                                                    | IMG_8394JPG          | IMG_8395.JPG                                                                                                    | IMG_8396.JPG                      | IMG_8397.JPG                                                                                                    |
| 2110_2201_ibc_solar                                                               | *                  |                     |                    | - 1 - C               |                                                                                                    |                                                                                                    |                      | 14                                                                                                    |                                   |                                                                                                    |
| adventsmomente2021                                                                | *                  | 1                   |                    |                       |                                                                                                    | 4 14                                                                                                    | 4                    | and the second second se | A Atras                           | G                                                                                                    |
| 🚞 seminare                                                                        | *                  |                     |                    |                       |                                                                                                    | James Str.                                                                                                    | And Personnel of the | - ALL                                                                                                    | Teta I                            | stubre.                                                                                                    |
| E Desktop                                                                         | *                  | and the second      |                    |                       | 1917                                                                                                    |                                                                                                    |                      | 1                                                                                                    |                                   |                                                                                                    |
| ↓ Downloads                                                                       | *                  | IMG_8398.JPG        | IMG_8399.JPG       | IMG_8400.JPG          | IMG_8401JPG                                                                                                    | IMG_8402.JPG                                                                                                    | IMG_8403.JPG         | Elementtyp: JPG-                                                                                                    | Datei                             | IMG_8406JPG                                                                                                    |
| Dokumente                                                                         | *                  | 10-                 |                    |                       |                                                                                                    |                                                                                                    |                      | Aufnahmedatum<br>Abmessungen: 3                                                                                                    | 1: 10.07.2016 11:36<br>000 x 4000 |                                                                                                    |
| 🔀 Bilder                                                                          | *                  | 1                   |                    | and the second second | Statement of the local division of the local division of the local |                                                                                                    |                      | Größe: 2,71 MB                                                                                                    |                                   |                                                                                                    |
| Adobe Photoshop 2022                                                              | *                  |                     | Contraction of the | CH CHA                |                                                                                                    | ALL SUL                                                                                                    |                      | 2                                                                                                    | 1                                 | 2 -                                                                                                    |
| skripte                                                                           |                    | L FI-R              |                    |                       |                                                                                                    |                                                                                                    | COLUMN DE            |                                                                                                    |                                   |                                                                                                    |
| teaser_anpassen                                                                   |                    | IMG_8407.JPG        | IMG_8408.JPG       | IMG_8409.JPG          | IMG_8410JPG                                                                                                    | IMG_8411JPG                                                                                                    | IMG_8412.JPG         | IMG_8413.JPG                                                                                                    | IMG_8414.JPG                      | IMG_8415JPG                                                                                                    |
| temp                                                                              |                    |                     |                    |                       | -2-5-                                                                                                    | -2-5-                                                                                                    |                      |                                                                                                    |                                   |                                                                                                    |
| tn_bescheinigungen                                                                |                    |                     | patiente in the    |                       | 20 mm (52                                                                                                    | 13 mm 19 11                                                                                                    |                      | A Contraction                                                                                                    | the second                        | 100 miles                                                                                                    |
| Desktop                                                                           |                    |                     | A TON PROPERTY AND | States 1              | Section and                                                                                                    | Parties and                                                                                                    | And States           | (Million Delanations)                                                                                                    | A STANDARD STAN                   | Carle in Manure                                                                                                    |
| o Creative Cloud Files                                                            |                    | IMG 8416 IPG        | IMG 9417 IDG       | IMG 8419 IDG          | IMG 8410 IBG                                                                                                    | IMG 8420 IRG                                                                                                    | IMG 8421 IPG         | IMG 8422 IDG                                                                                                    | IMG 9422 IDG                      | IMG 8424 IDG                                                                                                    |
| 😻 Dropbox                                                                         |                    | 1010_04103F0        | 1010_0417.0F0      | 1010_04103F0          | INIG_OHTSDPG                                                                                                    | 1010_04203F0                                                                                                    | 1010_04215F0         | 1010_0422.0F0                                                                                                    | 1010_0425.0F0                     | 1010_04245F0                                                                                                    |
| OneDrive - Personal                                                               |                    |                     |                    |                       | 28                                                                                                    |                                                                                                    |                      |                                                                                                    |                                   | and the second second se                                                                                                    |
| 🚞 admin                                                                           |                    | and a second        |                    |                       | Sector sector is                                                                                                    | UN P                                                                                                    | 1 40 miles           | Contraction of T                                                                                                    |                                   | State of the local division of the local division of the local div |
| Dieser PC                                                                         | 1                  |                     | and the state      | Antonio and an        | STREET, L                                                                                                    |                                                                                                    |                      |                                                                                                    | Eristeum Barriberg                |                                                                                                    |
| Dibliotheken                                                                      |                    | IMG_8425.JPG        | IMG_8426.JPG       | IMG_8427.JPG          | IMG_8428JPG                                                                                                    | IMG_8429JPG                                                                                                    | IMG_8430.JPG         | IMG_8431.JPG                                                                                                    | IMG_8432.JPG                      | IMG_8433.JPG                                                                                                    |
| - CnMemonr (Fr)                                                                   |                    |                     |                    |                       |                                                                                                    |                                                                                                    |                      |                                                                                                    |                                   |                                                                                                    |
| Datei <u>n</u> ame:                                                               |                    |                     |                    |                       |                                                                                                    |                                                                                                    |                      |                                                                                                    | <ul> <li>Alle Dateien</li> </ul>  | (*.*) ~                                                                                                    |
|                                                                                   |                    |                     |                    |                       |                                                                                                    |                                                                                                    |                      |                                                                                                    | Ö <u>f</u> fnen                   | Abbrechen                                                                                                    |

Klicken Sie die Datei an, die Sie zum Teaser hinzufügen wollen und aktivieren Sie die "Öffnen-Taste".

Legen Sie im nächsten Dialog den Titel des Bildes, das Copyright und die Suchbegriffe fest.

| Eigenschaften                               |                         |       |
|---------------------------------------------|-------------------------|-------|
| IMG_1707<br>/.galleries/images/IMG_1707.JPG |                         | ^     |
| Dateiname                                   | IMG_1707.JPG            |       |
| Titel                                       | Tisch mit Essenstellern |       |
| Description                                 |                         |       |
| Navigation Text                             |                         |       |
| Copyright                                   | eob                     |       |
| Navigation Info                             |                         |       |
| Keywords                                    | Teller, Essen           |       |
| Mercury Thema CSS                           |                         |       |
|                                             |                         | •     |
|                                             |                         | ertig |

Bestätigen Sie das Fenster durch Drücken der "Fertig-Taste". Sie sehen wieder die Bilddatenbank mit dem neuen Foto.

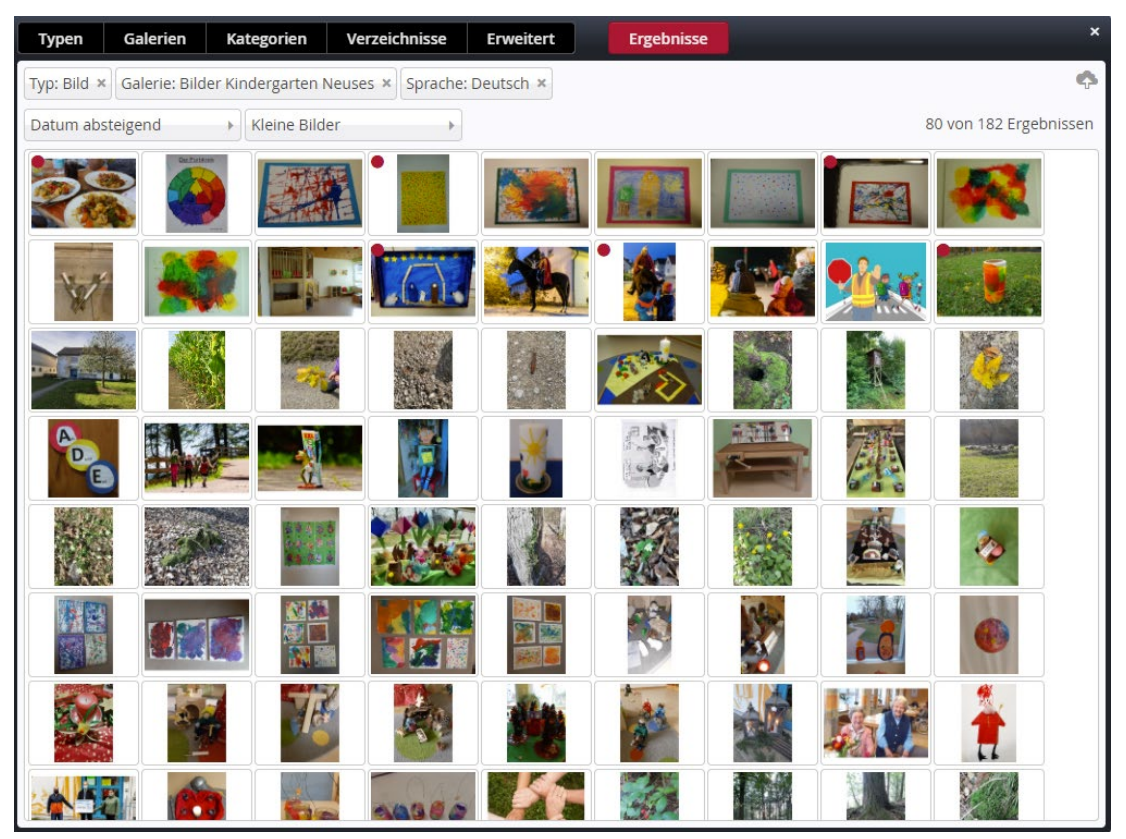

Bewegen Sie die Maus auf das neue Foto und klicken Sie Ihre Datei über das Häkchen-Symbol in den Dialog der Teaserbearbeitung.

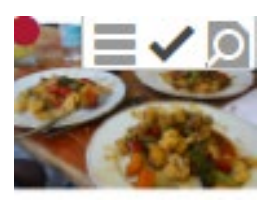

### 2.5 Veröffentlichen der Bearbeitung

Ist das Foto getauscht, ist der letzte Schritt die Veröffentlichung des Formulars. Nutzen Sie wie gewohnt das Uhr-Symbol links oben.

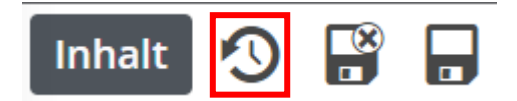

Achten Sie darauf, dass im erscheinenden Dialog rechts oben die Option "Meine Änderungen" eingestellt ist.

| veronentlichen                               |                                   |                         | ^    |
|----------------------------------------------|-----------------------------------|-------------------------|------|
| Auswahl: Alle                                | Workflow: Veröffentlichen         | Auswah Meine Änderungen | •    |
| Sitzung vom 21.03.2022 um                    | 15:55                             |                         |      |
| E Sindergarten No.<br>/.content/section-m/cs | euses: Eingewöhnung<br>_00026.xml |                         |      |
| Startseite /sites/schulungswebs/             | schulungsweb-m-01/index.html      |                         |      |
| Mit zugehörigen Dateien                      |                                   |                         |      |
| 🗌 Mit Verknüpfungen                          |                                   |                         |      |
|                                              |                                   | Veröffentlichen Abbrec  | :hen |